## SCHERMATE PROCEDURA TELEMATICA RICHIESTA ELEVAZIONE BORSA

| 🔽 / M test procedura richiesta m 🗙 / 🗅 Richieste on line | ×                                   | _                      | _                          | 100        | · · · ·                     |          |
|----------------------------------------------------------|-------------------------------------|------------------------|----------------------------|------------|-----------------------------|----------|
| ← → C                                                    |                                     |                        |                            |            |                             | St M 🐣 ≡ |
| 🗀 Importati da Firefox 👷 Ca' Foscari Graduate            |                                     |                        |                            |            |                             | 6.0      |
| Università<br>Ca'Foscari<br>Venezia<br>Online            |                                     | ]                      |                            | c          | erca Vai<br>Webmail   Esc   | i Â      |
|                                                          |                                     |                        |                            |            |                             |          |
| Home Page Intranet > Modulistica, Applica.               | zioni e Normativa > Richieste on li | ne                     |                            |            |                             |          |
| Le mie richieste                                         | Lista richieste                     |                        |                            |            |                             |          |
| Nuova richiesta                                          |                                     | 🗢 Data 🕤               | Descrizione                | 🗢 Stato 🕤  | 🖶 Avanzamento 🍙             |          |
|                                                          | Tutto                               |                        |                            | Tutte      |                             |          |
|                                                          | MissioneDottorandi                  | 2013-02-07 11:45       | Richiesta elevazione borsa | Incompleta | In attesa di autorizzazioni | _        |
|                                                          | MissioneDottorandi                  | 2013-02-06 09:51       | Richiesta elevazione borsa | Aperta     | In attesa di autorizzazioni | =        |
|                                                          | MissioneDottorandi                  | 2013-01-31 12:14       | Nuova richiesta            | Incompleta | Richiesta incompleta        |          |
|                                                          | MissioneDottorandi                  | 2013-01-31 12:10       | Nuova richiesta            | Incompleta | Richiesta incompleta        |          |
|                                                          | MissioneDottorandi                  | 2012-12-13 16:30       | Richiesta elevazione borsa | Aperta     | In attesa di autorizzazioni |          |
|                                                          | MissioneDottorandi                  | 2012-12-13 11:27       | Nuova richiesta            | Incompleta | Richiesta incompleta        |          |
|                                                          | MissioneDottorandi                  | 2012-12-13 11:05       | Richiesta elevazione borsa | Chiusa     | Domanda conclusa            |          |
|                                                          | MissioneDottorandi                  | 2012-12-13 10:59       | Richiesta elevazione borsa | Aperta     | In attesa di autorizzazioni |          |
|                                                          | MissioneDottorandi                  | 2012-12-06 12:09       | Nuova richiesta            | Incompleta | Richiesta incompleta        |          |
|                                                          | MissioneDottorandi                  | 2012-12-05 09:32       | Richiesta elevazione borsa | Aperta     | Compilazione rendiconto     |          |
|                                                          | MissioneDottorandi                  | 2012-12-05 09:17       | Richiesta elevazione borsa | Chiusa     | Domanda conclusa            |          |
|                                                          | MissioneDottorandi                  | 2012-12-04 09:18       | Richiesta elevazione borsa | Annullata  | Richiesta Annullata         |          |
|                                                          | Totale righe: 12 Pagina             | 1 💌 di 1               |                            |            | Azzera filtri e ordine      |          |
|                                                          | 🕀 Nuova richiesta) (Mi              | ssioni, Rilevazione 35 | 0 ore,)                    |            |                             |          |
|                                                          |                                     |                        |                            |            |                             | -        |

Cliccare su "NUOVA RICHIESTA" per chiedere l'elevazione della borsa

Click "NUOVA RICHIESTA" to ask the elevation of the scholarship

| Richieste on line - Windows Internet Explorer                                | Contraction of the local division of the local division of the loc | on the second state of the second state of the |                                                                                                    |                                      | x                |
|------------------------------------------------------------------------------|----------------------------------------------------------------------------------------------------|----------------------------------------------------------------------------------------------------|----------------------------------------------------------------------------------------------------|--------------------------------------|------------------|
| 🚱 🕞 🗢 🙋 http://staging. <b>unive.it</b> /richieste/index/richiesta/id/310147 | terret terret                                                                                                    |                                                                                                    | - 🔄 🍕 🗙 🚼                                                                                                    | Google                               | <mark>ہ</mark> م |
| File Modifica Visualizza Preferiti Strumenti ?                               |                                                                                                    |                                                                                                    |                                                                                                    |                                      | _                |
| 🖕 Preferiti 🛛 👍 🚛 NQContent Administration 🗔 Siti suggeriti 👻 🔊 Rac          | colta Web Slice 🔻 🔁 Siti suggeriti 👻 🔁 S                                                                                                    | Siti suggeriti                                                                                                    |                                                                                                    |                                      |                  |
| Richieste on line                                                            |                                                                                                    |                                                                                                    | 👌 🔹 🔝 🔹 🖶                                                                                                    | 🔹 Pagina 👻 Sicurezza 👻 Strumenti 👻 🕢 | •                |
| Kichieste on line                                                            | Nome<br>Cognome<br>Matricola<br>Corso di dottorato STO<br>Borsista Si<br>Data richiesta 2013<br>Tipo di richiesta<br>© Elevazione Borsa<br>© Mobilità Dottorandi<br>Data inizio attività *<br>[07/02/2013]<br>Data fine attività<br>07/03/2013]<br>Richiesta Fuori Termine                                                                                                    | RIA ANTICA E ARCHEOLOGIA [R44]<br>3-02-07                                                                                                    |                                                                                                    | Pagina V Sicurezza V Sicurienti V    |                  |
| @ CalFoscari 2012                                                            | Selezionare se la data di inizio missi Eventuale motivazione del perché la rict Continua "Entro 15 giorni dalla conclusione dell richieste", stampare la richiesta e pres assieme a copia firmata dei documenti proprio. Richiesta elevazione borsa: qualor. prevista l'anticipazione del 90% dell'im                                                                                                    | ione è già passata<br>hiesta è fuori termine<br>l'attività, il dottorando dovrà richiedere i<br>sentarla firmata agli uffici della Scuola D<br>i di viaggio di andata e ritorno ovvero auto<br>a la data di inizio attività cada negli u<br>iporto.                                                                                                    | il conguaglio accedendo alla sezione " <i>Le n</i><br>Dottorale di Ateneo (di persona, via fax o ma<br>ocertificazione se il viaggio avviene con mez<br>Iltimi tre mesi di durata del dottorato, non | nie<br>ail)<br>zo<br>1 è             |                  |
|                                                                              |                                                                                                    |                                                                                                    |                                                                                                    |                                      |                  |
|                                                                              | Aiuto   Mappa del Sito   Novità   Accessibil                                                                                                    | ilità   Privacy   Credits   Feedback   <u> </u>                                                                                                    |                                                                                                    |                                      |                  |
|                                                                              |                                                                                                    |                                                                                                    | Internet   Modalità protetta: disat                                                                                                    | ttivata 🖓 👻 🔍 100%                   | •                |
|                                                                              |                                                                                                    | and the second                                                                                                    | A REAL PROPERTY.                                                                                                    | IT 🔺 🎝 🏴 🛱 🕪 11:46<br>07/02/201      | 3                |

Accedendo con le proprie credenziali, i dati anagrafici vengono compilati automaticamente. Selezionare "ELEVAZIONE BORSA" sul "TIPO DI RICHIESTA" e inserire le date di inizio e fine attitivà

Logging in with your credentials, personal data are automatically populated. Select "ELEVAZIONE BORSA" on "TIPO DI RICHIESTA" and enter the dates of start and end activity

| Richieste on line - Windows Internet Explorer                                | -                                            | owners, the set of the local division of the local division of the |                                    |                        |                         |
|------------------------------------------------------------------------------|----------------------------------------------|----------------------------------------------------------------------------------------------------|------------------------------------|------------------------|-------------------------|
| S C + I + ttp://staging.unive.it/richieste/index/richiesta/id/310147#iniziof | orm                                          |                                                                                                    | - 🛛 😽 🗙 🚼                          | Google                 | + م                     |
| File Modifica Visualizza Preferiti Strumenti ?                               |                                              |                                                                                                    |                                    |                        |                         |
| 🖕 Preferiti 🛛 👍 🚛 NQContent Administration 🕒 Siti suggeriti 👻 🖉 Rac          | colta Web Slice 🔻 🜔 Siti suggeriti 🤜         | <ul> <li>Siti suggeriti</li> </ul>                                                                                                    |                                    |                        |                         |
| Richieste on line                                                            |                                              |                                                                                                    | ሕ 🛪 🔊 🛪 🖃 🚔                        | ▼ Pagina ▼ Sicurezza ▼ | Strumenti 🔻 🔞 👻         |
|                                                                              |                                              |                                                                                                    |                                    |                        |                         |
|                                                                              | Nome                                         |                                                                                                    |                                    |                        | ^                       |
|                                                                              | Cognome                                      |                                                                                                    |                                    |                        |                         |
|                                                                              | Matricola                                    |                                                                                                    |                                    |                        |                         |
|                                                                              | Codice fiscale                               |                                                                                                    |                                    |                        |                         |
|                                                                              | Corso di dottorato                           | STORIA ANTICA E ARCHEOLOGIA [R44]                                                                                                    |                                    |                        |                         |
|                                                                              | Borsista                                     | Si                                                                                                    |                                    |                        |                         |
|                                                                              | Data richiesta                               | 2013-02-07                                                                                                    |                                    |                        |                         |
|                                                                              | Data inizio attività                         | 2013-02-07                                                                                                    |                                    |                        |                         |
|                                                                              | Data fine attività                           | 2013-03-07                                                                                                    |                                    |                        |                         |
|                                                                              | Durata (giorni)                              | 29                                                                                                    |                                    |                        |                         |
|                                                                              |                                              |                                                                                                    |                                    | _                      |                         |
|                                                                              | Tino di attività                             |                                                                                                    |                                    |                        |                         |
|                                                                              | Picerca scientifica                          |                                                                                                    |                                    |                        |                         |
|                                                                              | Partecipazione a convegno                    |                                                                                                    |                                    |                        |                         |
|                                                                              | <ul> <li>Comunicazione a convegno</li> </ul> |                                                                                                    |                                    |                        |                         |
|                                                                              | O Altro                                      |                                                                                                    |                                    |                        |                         |
|                                                                              | Titele converse (eventuele)                  |                                                                                                    |                                    |                        |                         |
|                                                                              | Titolo convegno (eventuale)                  |                                                                                                    |                                    | -                      |                         |
|                                                                              |                                              |                                                                                                    |                                    |                        |                         |
|                                                                              | Istituzione di destinazione                  |                                                                                                    |                                    |                        | _                       |
|                                                                              | UAB                                          |                                                                                                    |                                    |                        | =                       |
|                                                                              | Città                                        |                                                                                                    |                                    |                        |                         |
|                                                                              | Barcollona                                   |                                                                                                    |                                    | -                      |                         |
|                                                                              | Darcellona                                   |                                                                                                    |                                    |                        |                         |
|                                                                              | Stato (solo per soggiorni all'ester          | ro)                                                                                                    |                                    |                        |                         |
|                                                                              | Spagna                                       | •                                                                                                    |                                    |                        |                         |
|                                                                              |                                              |                                                                                                    |                                    |                        |                         |
|                                                                              | Continua                                     |                                                                                                    |                                    |                        |                         |
|                                                                              |                                              |                                                                                                    |                                    |                        |                         |
| © Ca Foscan 2012                                                             |                                              |                                                                                                    | richieste-1.1                      | .10                    |                         |
|                                                                              | Aiuto   Mappa del Sito   Novità   A          | kocessibilità   Privacy   Credits   Feedback   🌄 🛐 💽                                                                                                    |                                    |                        |                         |
|                                                                              | Dorsoduro 3246 - 30123 Venezia - P.IV        | /A 00816350276 - CF 80007720271- PEC protocollo@pec.univ                                                                                                    | e.it                               |                        |                         |
|                                                                              |                                              |                                                                                                    |                                    |                        | -                       |
| Fine                                                                         |                                              |                                                                                                    | Internet   Modalità prototta: dica | ttivata 🕜              | ▼ ⊕ 100% ▼              |
|                                                                              |                                              |                                                                                                    |                                    |                        | 11.46                   |
|                                                                              |                                              | and the set                                                                                                    |                                    | IT 🔺 🍢 🏴 🖫             | ()) 11:46<br>07/02/2013 |

Compilare tutti i campi relativi alla motivazione del soggiorno all'estero

Fill in all fields related to the motivation of the stay abroad

| Richieste on line - Windows Internet Ex | xplorer                           |                                                                                                    | Contract of Contract of Contra |                                                                                                    |                                      |
|-----------------------------------------|-----------------------------------|----------------------------------------------------------------------------------------------------|----------------------------------------------------------------------------------------------------|----------------------------------------------------------------------------------------------------|--------------------------------------|
| O ♥ [@] http://staging.unive.it/        | /richieste/index/richiesta/id/310 | 0147#inizioform                                                                                                    |                                                                                                    | 🔻 🖄 🦘 🗙 🛐 Goo                                                                                                    | gle 👂 🗸                              |
| File Modifica Visualizza Preferiti      | Strumenti ?                       |                                                                                                    |                                                                                                    |                                                                                                    |                                      |
| 🖕 Preferiti 🛛 👍 🚛 NQContent A           | dministration 🜔 Siti suggeriti    | i 🔻 🙋 Raccolta Web Slice 🔻 🔁 Siti suggeriti                                                                                                    | 🔻 🦲 Siti suggeriti                                                                                                    |                                                                                                    |                                      |
| 🖉 Richieste on line                     |                                   |                                                                                                    |                                                                                                    | 🖄 🕶 🔂 🕶 🚍 🖛                                                                                                    | Pagina 🔻 Sicurezza 🔻 Strumenti 🔫 🔞 👻 |
|                                         | Home Page Intranet > Modulisti    | ica, Applicazioni e Normativa > Richieste on line                                                                                                    |                                                                                                    |                                                                                                    |                                      |
|                                         | Le mie richieste                  | Richiesta elevazione l                                                                                                    | borsa                                                                                                    |                                                                                                    |                                      |
|                                         | Nuova richiesta                   |                                                                                                    |                                                                                                    | 📄 Stampa 🛛 💢 Cancella richiesta                                                                                                    |                                      |
|                                         |                                   | Nome                                                                                                    |                                                                                                    |                                                                                                    |                                      |
|                                         |                                   | Cognome                                                                                                    |                                                                                                    |                                                                                                    |                                      |
|                                         |                                   | Matricola                                                                                                    |                                                                                                    |                                                                                                    |                                      |
|                                         |                                   | Codice fiscale                                                                                                    |                                                                                                    |                                                                                                    |                                      |
|                                         |                                   | Corso di dottorato                                                                                                    | STORIA ANTICA E ARCHEOLOGIA [R44]                                                                                                    |                                                                                                    |                                      |
|                                         |                                   | Borsista                                                                                                    | Si                                                                                                    |                                                                                                    |                                      |
|                                         |                                   | Data richiesta                                                                                                    | 2013-02-07                                                                                                    |                                                                                                    |                                      |
|                                         |                                   | Data inizio attività                                                                                                    | 2013-02-07                                                                                                    |                                                                                                    |                                      |
|                                         |                                   | Data fine attività                                                                                                    | 2013-03-07                                                                                                    |                                                                                                    |                                      |
|                                         |                                   | Durata (giorni)                                                                                                    | 29                                                                                                    |                                                                                                    |                                      |
|                                         |                                   | Tipo di attività                                                                                                    | Ricerca scientifica                                                                                                    |                                                                                                    |                                      |
|                                         |                                   | Istituzione di destinazione                                                                                                    | UAB                                                                                                    |                                                                                                    |                                      |
|                                         |                                   | Città                                                                                                    | Barcellona                                                                                                    |                                                                                                    |                                      |
|                                         |                                   | Stato estero                                                                                                    | Spagna                                                                                                    |                                                                                                    |                                      |
|                                         |                                   | Richiede l'elevazione della B Continua * Il dottorando dichiara di avere alla pagina http://www.unive.it/v agjina fittp://www.unive.it/v agjina dita Scuola Dottoral documenti di viaggio di andata documenti di viaggio di andata documenti di viaggio | e letto attentamente la normativa completa p<br>ngcontent.cfm?a_id=69557. Entro 15 giorni d<br>e di Ateneo (di persona, via fax o maii) la ric<br>e ritorno ovvero autocertificazione se il viaggio                                                                                                    | per l'elevazione per soggiorni di studio all'estero<br>al rientro in Italia, il dottorando dovrà presentare<br>chiesta di conguaglio firmata e copia firmata dei<br>awiene con mezzo proprio. |                                      |
| 1                                       | © Ca'Foscari 2012                 |                                                                                                    |                                                                                                    | richieste-1.1.10                                                                                                    |                                      |
|                                         |                                   | Aiuto   Mappa del Sito   Novità   /<br>Dorsoduro 3246 - 30123 Venezia - P.I                                                                                                    | Accessibilità   Privacy   Credits   Feedback   🔝 💽<br>VA 00818350276 - CF 80007720271 - PEC protocollo@                                                                                                    | i E E<br>pecunive.it                                                                                                    |                                      |
|                                         |                                   |                                                                                                    |                                                                                                    | 😜 Internet   Modalità protetta: disattivat                                                                                                    | ta 🖓 👻 🔍 100% 👻                      |
| 📀 🔇 🤌 🥹                                 |                                   | s (                                                                                                    | and the second                                                                                                    | A DE TRACE                                                                                                    | IT 🔺 🍢 🍽 🛱 🕪 11:47<br>07/02/2013     |

Selezionare la casella "RICHIEDE L'ELEVAZIONE DELLA BORSA NELLA MISURA DEL 50%"

Check the box "RICHIEDE L'ELEVAZIONE DELLA BORSA NELLA MISURA DEL 50%"

| Richieste on line - Windows Interr | net Explorer                                |                                                                        |                                                                                                    |                                                        | 1 <b>-</b> 5 |
|------------------------------------|---------------------------------------------|------------------------------------------------------------------------|----------------------------------------------------------------------------------------------------|--------------------------------------------------------|--------------|
| 🖉 🗢 🧟 http://staging.uni           | ive.it/richieste/index/richiesta/id/310147# | inizioform                                                             | and the second second se | 🗸 🖂 😽 🗙 🚼 Google                                       | ۶            |
| File Modifica Visualizza Pre       | eferiti Strumenti ?                         |                                                                        |                                                                                                    |                                                        |              |
| 🆕 Preferiti 👘 👍 🚛 NQCont           | ent Administration 🧿 Siti suggeriti 👻       | 🗿 Raccolta Web Slice 👻 🦲 Siti suggeriti :                              | ▼ 🕞 Siti suggeriti                                                                                                    |                                                        |              |
| Richierte on line                  |                                             |                                                                        |                                                                                                    | 🦓 🛪 🛐 🛪 🖃 🚔 🛪 Pagina 🛪 Sicurezza 🛪 Strumenti y         | - @          |
| Remeste on me                      |                                             |                                                                        |                                                                                                    |                                                        | •            |
|                                    | Università<br>Col/Fossori                   |                                                                        |                                                                                                    | cerca Vai                                              |              |
|                                    | Venezia                                     |                                                                        |                                                                                                    |                                                        |              |
|                                    | All to the Online                           |                                                                        |                                                                                                    | Webmail   Esci                                         |              |
|                                    |                                             |                                                                        |                                                                                                    |                                                        |              |
|                                    | Home Page Intranet > Modulistics A          | policazioni e Normativa > Richieste on line                            |                                                                                                    |                                                        | -            |
|                                    |                                             |                                                                        |                                                                                                    |                                                        |              |
|                                    | Le mie richieste                            | Richiesta elevazione k                                                 | oorsa                                                                                                    |                                                        |              |
|                                    | Nuova richiesta                             |                                                                        |                                                                                                    | 🕞 Stampa 🗶 Cancella richiesta                          |              |
|                                    |                                             | Nome                                                                   |                                                                                                    |                                                        |              |
|                                    |                                             | Cognome                                                                | -                                                                                                    |                                                        |              |
|                                    |                                             | Matricola                                                              |                                                                                                    |                                                        |              |
|                                    |                                             | Codice fiscale                                                         |                                                                                                    |                                                        |              |
|                                    |                                             | Corso di dottorato                                                     | STORIA ANTICA E ARCHEOLOGIA [R44]                                                                                                    |                                                        |              |
|                                    |                                             | Borsista                                                               | Si                                                                                                    |                                                        |              |
|                                    |                                             | Data richiesta                                                         | 2013-02-07                                                                                                    |                                                        |              |
|                                    |                                             | Data inizio attività                                                   | 2013-02-07                                                                                                    |                                                        |              |
|                                    |                                             | Data fine attività                                                     | 2013-03-07                                                                                                    |                                                        |              |
|                                    |                                             | Durata (giorni)                                                        | 29                                                                                                    |                                                        |              |
|                                    |                                             | Tipo di attività                                                       | Ricerca scientifica                                                                                                    |                                                        |              |
|                                    |                                             | Istituzione di destinazione                                            | UAB                                                                                                    |                                                        |              |
|                                    |                                             | Citta<br>State estare                                                  | Barcellona                                                                                                    |                                                        |              |
|                                    |                                             | Stato estero                                                           | o:                                                                                                    |                                                        |              |
|                                    |                                             | Richlede elevazione della Borsa                                        | 01                                                                                                    |                                                        |              |
|                                    |                                             | Controllare la richiesta fin qui ins                                   | erita. In caso di errore è possibile modificare i da                                                                                                    | ati utilizzando il tasto "Modifica dati". Se tutto è   |              |
|                                    |                                             | corretto premere "Conferma". Una<br>Il dottorando dichiara sotto la su | a volta confermata la richiesta non sarà più modi<br>la responsabilità che le informazioni riportate n                                                                                                    | ficabile.<br>ella richiesta corrispondono al vero      |              |
|                                    |                                             | Medifica dati                                                          |                                                                                                    |                                                        |              |
|                                    |                                             | Widdinea dati                                                          | ama                                                                                                    |                                                        |              |
|                                    | © Ca'Foscari 2012                           |                                                                        |                                                                                                    | richieste-1.1.10                                       |              |
|                                    |                                             | Aiuto   Mappa del Sito   Novità   A                                    | Accessibilità   Privacy   Credits   Feedback   🛼 📑                                                                                                    |                                                        |              |
|                                    |                                             | Dorsoduro 3246 - 30123 Venezia - P.N                                   | VA 00816350276 - CF 80007720271- PEC protocollo@p                                                                                                    | ecunive.it                                             |              |
|                                    |                                             |                                                                        |                                                                                                    |                                                        |              |
|                                    |                                             |                                                                        |                                                                                                    | 🤤 Internet   Modalità protetta: disattivata 🛛 🖓 🔻 🔍 10 | 0%           |

Se i dati inseriti sono corretti, confermare, altrimenti modificarli

If the data are correct, click CONFERMA, or MODIFICA DATI

| Richieste on line - Windows Internet Exp | olorer                           | the second second second second second second second second second second second second second second second se | owners where the party of the local division of the local division |                                                           |                                      |
|------------------------------------------|----------------------------------|----------------------------------------------------------------------------------------------------|----------------------------------------------------------------------------------------------------|-----------------------------------------------------------|--------------------------------------|
| 🚱 🕞 🗢 🙋 http://staging.unive.it/ri       | ichieste/index/richiesta/id/3101 | 147#inizioform                                                                                                  |                                                                                                    | 🔻 🗟 😽 🗙 🚼 Goo                                             | igle 🔎 🗸                             |
| File Modifica Visualizza Preferiti       | Strumenti ?                      |                                                                                                    |                                                                                                    |                                                           |                                      |
| 🖕 Preferiti 🛛 👍 🚛 NQContent Ad           | ministration 迃 Siti suggeriti    | 🝷 🙋 Raccolta Web Slice 👻 📴 Siti suggeriti 🗨                                                                     | 🔁 Siti suggeriti                                                                                                    |                                                           |                                      |
| Aichieste on line                        |                                  |                                                                                                    |                                                                                                    | 🟠 🕶 🗟 🕶 🚍 🚔 🕶                                             | Pagina ▼ Sicurezza ▼ Strumenti ▼ 🔞 ▼ |
|                                          |                                  |                                                                                                    |                                                                                                    | 2                                                         | A                                    |
|                                          | Home Page Intranet > Modulistic  | a, Applicazioni e Normativa > Richieste on line                                                                 |                                                                                                    |                                                           |                                      |
|                                          | Le mie richieste                 | Richiesta elevazione b                                                                                          | orsa                                                                                                    |                                                           |                                      |
|                                          | Nuova richiesta                  |                                                                                                    |                                                                                                    | 📄 Stampa 🛛 💥 Cancella richiesta                           |                                      |
|                                          |                                  | Nome                                                                                                    |                                                                                                    | ]                                                         |                                      |
|                                          |                                  | Cognome                                                                                                    |                                                                                                    |                                                           |                                      |
|                                          |                                  | Matricola                                                                                                    |                                                                                                    |                                                           |                                      |
|                                          |                                  | Codice fiscale                                                                                                  |                                                                                                    |                                                           |                                      |
|                                          |                                  | Corso di dottorato                                                                                              | STORIA ANTICA E ARCHEOLOGIA [R44]                                                                                                    |                                                           |                                      |
|                                          |                                  | Borsista                                                                                                    | Si                                                                                                    |                                                           |                                      |
|                                          |                                  | Data richiesta                                                                                                  | 2013-02-07                                                                                                    |                                                           |                                      |
|                                          |                                  | Data inizio attività                                                                                            | 2013-02-07                                                                                                    |                                                           |                                      |
|                                          |                                  | Data fine attività                                                                                              | 2013-03-07                                                                                                    |                                                           |                                      |
|                                          |                                  | Durata (giorni)                                                                                                 | 29                                                                                                    |                                                           |                                      |
|                                          |                                  | Tipo di attività                                                                                                | Ricerca scientifica                                                                                                    |                                                           |                                      |
|                                          |                                  | Istituzione di destinazione                                                                                     | UAB                                                                                                    |                                                           | =                                    |
|                                          |                                  | Città                                                                                                    | Barcellona                                                                                                    |                                                           |                                      |
|                                          |                                  | Stato estero                                                                                                    | Spagna                                                                                                    |                                                           |                                      |
|                                          |                                  | Richiede elevazione della Borsa                                                                                 | Si                                                                                                    |                                                           |                                      |
|                                          |                                  | Coordinatore del Dottorato (TEST                                                                                | )                                                                                                    |                                                           |                                      |
|                                          |                                  | carfilm@unive.it - CARINCI Filip                                                                                | po Maria 💌                                                                                                    |                                                           |                                      |
|                                          |                                  | Direttore della Scuola Dottorale (                                                                              | (EST)                                                                                                    |                                                           |                                      |
|                                          |                                  | stefano.campostrini@unive.it - 0                                                                                | CAMPOSTRINI Stefano                                                                                                    |                                                           |                                      |
|                                          |                                  |                                                                                                    |                                                                                                    |                                                           |                                      |
|                                          |                                  | Invia richiesta di firma                                                                                        |                                                                                                    |                                                           |                                      |
|                                          |                                  |                                                                                                    |                                                                                                    |                                                           |                                      |
|                                          |                                  | N.B. Entro 15 giorni dalla conclu                                                                               | sione dell'attività sarà necessario richieder                                                                                                    | re il conguaglio tornando su <i>Le mie richiest</i> e per |                                      |
|                                          |                                  | chiudere la domanda. Attenzione                                                                                 | e: in caso invece di prolungamento del peri                                                                                                    | odo di soggiorno all'estero il dottorando dovrà           |                                      |
|                                          |                                  | compilare una nuova richiesta di                                                                                | elevazione con le nuove date (per data iniz                                                                                                    | zio dovrà mettere il giorno successivo alla Data          |                                      |
|                                          |                                  | fine attività indicata nella precede                                                                            | ente domanda).                                                                                                    |                                                           |                                      |
|                                          |                                  |                                                                                                    |                                                                                                    |                                                           | ▼                                    |
| Fine                                     |                                  |                                                                                                    |                                                                                                    | 😻 Internet   Modalità protetta: disattiva                 | /a 🖓 ▼ 🔍 100% ▼                      |

Inserire il nome del coordinatore: inserendolo, il menu a tendina ricava automaticamente i dati della mail E' possibile stampare la ricevuta per promemoria Inviare la richiesta

Enter the name of the Doctorate coordinator: inserting the drop-down menu automatically obtains the data of the email

It's possible to print a receipt for reminders Send inquiry on INVIA RICHIESTA DI FIRMA

| 🚺 M test procedura richiesta m 🗴          | Richieste on line ×              |                                                                                                    | And the Real Property lies and the                                                                                                    | - The second second sec |         |
|-------------------------------------------|----------------------------------|----------------------------------------------------------------------------------------------------|----------------------------------------------------------------------------------------------------|----------------------------------------------------------------------------------------------------|---------|
| ← → C  b staging.unive.it/ri              | chieste/index/richiesta/id/89526 | #inizioform                                                                                                  |                                                                                                    |                                                                                                    | ☆ 🖸 🚕 = |
| 🗀 Importati da Firefox 🛛 🚛 Ca' Foscari Gr | aduate                           |                                                                                                    |                                                                                                    |                                                                                                    |         |
|                                           | Le mie richieste                 | Richiesta elevazione b                                                                                       | orsa                                                                                                    |                                                                                                    | •       |
|                                           | Nuova richiesta                  |                                                                                                    |                                                                                                    | 📄 Stampa 🛛 🐹 Annulla                                                                                                    |         |
|                                           |                                  | Nome                                                                                                    |                                                                                                    |                                                                                                    |         |
|                                           |                                  | Cognome                                                                                                    |                                                                                                    |                                                                                                    |         |
|                                           |                                  | Matricola                                                                                                    |                                                                                                    |                                                                                                    |         |
|                                           |                                  | Codice fiscale                                                                                               |                                                                                                    |                                                                                                    |         |
|                                           |                                  | Corso di dottorato                                                                                           | STORIA ANTICA E ARCHEOLOGIA [R44]                                                                                                    |                                                                                                    |         |
|                                           |                                  | Borsista                                                                                                    | Si                                                                                                    |                                                                                                    |         |
|                                           |                                  | Data richiesta                                                                                               | 2012-12-13                                                                                                    |                                                                                                    |         |
|                                           |                                  | Data inizio attività                                                                                         | 2012-12-13                                                                                                    |                                                                                                    |         |
|                                           |                                  | Data fine attività                                                                                           | 2013-01-24                                                                                                    |                                                                                                    |         |
|                                           |                                  | Durata (giorni)                                                                                              | 43                                                                                                    |                                                                                                    |         |
|                                           |                                  | Tipo di attività                                                                                             | Ricerca scientifica                                                                                                    |                                                                                                    |         |
|                                           |                                  | Istituzione di destinazione                                                                                  | Università Paris I                                                                                                    |                                                                                                    |         |
|                                           |                                  | Città                                                                                                    | Parigi                                                                                                    |                                                                                                    |         |
|                                           |                                  | Stato estero                                                                                                 | Francia                                                                                                    |                                                                                                    |         |
|                                           |                                  | Richiede elevazione della Borsa                                                                              | SI                                                                                                    |                                                                                                    |         |
|                                           |                                  | Firme                                                                                                    | Coordinatore del Dottorato (TEST)                                                                                                    |                                                                                                    |         |
|                                           |                                  |                                                                                                    | Accettata il: 2012-12-17 15:30 Filippo Maria                                                                                                    | CARINCI (carfilm@unive.it)                                                                                                    | E       |
|                                           |                                  |                                                                                                    | Il Coordinatore del Dottorato [autorizza]/[non aut                                                                                              | orizza] ai sensi di quanto approvato dal Collegio dei                                                                                                    |         |
|                                           |                                  |                                                                                                    | Docenti del [] (oppure) nelle more della ratifica d<br>motivazionil                                                                             | iel Collegio dei Docenti del [] [con le seguenti                                                                                                    |         |
|                                           |                                  |                                                                                                    | monvazionij                                                                                                    |                                                                                                    |         |
|                                           |                                  |                                                                                                    | Direttore della Scuola Dottorale (TE                                                                                                    | EST)                                                                                                    |         |
|                                           |                                  |                                                                                                    | Accettata il: 2012-12-17 15:31 Stefano CAMI<br>Il Direttore della Scuola Dottorale [autorizza]/[nor                                             | POSTRINI (stefano.campostrini@unive.it)<br>n autorizza] [con le seguenti motivazioni]                                                                                                    |         |
|                                           |                                  | Richiesta conguaglio (termina                                                                                | re entro 15 giorni dalla conclusione dell'                                                                                                    | attività)                                                                                                    |         |
|                                           |                                  | Si prega di verificare che i dati di<br>(ad esempio rientro anticipato) s<br>marcandola come "fuori termine" | ella richiesta siano coerenti con quelli presei<br>arà necessario annullare la richiesta (tasto i<br>spiegando le motivazioni delle variazioni. | ntati nella domanda preventiva. In caso contrario<br>n alto a destra) e compilarne una nuova                                                                                                    |         |
|                                           |                                  | Continua                                                                                                    |                                                                                                    |                                                                                                    |         |

Accedendo a le "MIE RICHIESTE" si può richiedere il conguaglio della borsa, una volta tornato in Italia.

By accessing the "MIE RICHIESTE" you may require the scholarship increase, once back in Italy.

| 🚺 🕅 test procedura richiesta m 🗙           | 🗅 Richieste on line 🛛 🗙 🕹         |                                    | THE REPORT OF THE PARTY OF THE PARTY OF THE |         |
|--------------------------------------------|-----------------------------------|------------------------------------|----------------------------------------------------------------------------------------------------|---------|
| ← → C 🗋 staging.unive.it/rid               | chieste/index/richiesta/id/89526# | #inizioform                        |                                                                                                    | ☆ 🖸 🚕 🗉 |
| 🧀 Importati da Firefox 🛛 🚛 Ca' Foscari Gra | aduate                            |                                    |                                                                                                    |         |
|                                            | Le mie richieste                  | Richiesta elevazione b             | oorsa                                                                                                    |         |
|                                            | Nuova richiesta                   |                                    | 📄 Stampa 🛛 🙀 Annulla                                                                                                    |         |
|                                            |                                   | Nome                               |                                                                                                    |         |
|                                            |                                   | Cognome                            |                                                                                                    |         |
|                                            |                                   | Matricola                          |                                                                                                    |         |
|                                            |                                   | Codice fiscale                     |                                                                                                    |         |
|                                            |                                   | Corso di dottorato                 | STORIA ANTICA E ARCHEOLOGIA [R44]                                                                                                    |         |
|                                            |                                   | Borsista                           | Si                                                                                                    |         |
|                                            |                                   | Data richiesta                     | 2012-12-13                                                                                                    |         |
|                                            |                                   | Data inizio attività               | 2012-12-13                                                                                                    |         |
|                                            |                                   | Data fine attività                 | 2013-01-24                                                                                                    |         |
|                                            |                                   | Durata (giorni)                    | 43                                                                                                    |         |
|                                            |                                   | Tipo di attività                   | Ricerca scientifica                                                                                                    |         |
|                                            |                                   | Istituzione di destinazione        | Universita Paris I                                                                                                    |         |
|                                            |                                   | Citta<br>State estere              | Francia                                                                                                    |         |
|                                            |                                   | Richiede elevazione della Borea    | Ci Ci                                                                                                    |         |
|                                            |                                   | Firme                              | 31                                                                                                    | =       |
|                                            |                                   | rittie                             | Coordinatore del Dottorato (TEST)                                                                                                    |         |
|                                            |                                   |                                    | Accettata il: 2012-12-17 15:30 Filippo Maria CARINCI (carfilm@unive.it)<br>Il Coordinatore del Dottorato (autorizza)[non autorizza] ai sensi di quanto approvato dal Collegio dei<br>Docenti del [] (oppure) nelle more della ratifica del Collegio dei Docenti del [] [con le seguenti<br>motivazioni]                                                                                                    |         |
|                                            |                                   |                                    | Direttore della Scuola Dottorale (TEST)                                                                                                    |         |
|                                            |                                   |                                    | Accettata il: 2012-12-17 15:31 Stefano CAMPOSTRINI (stefano.campostrini@unive.it)<br>Il Direttore della Scuola Dottorale [autorizza][non autorizza][con le seguenti motivazioni]                                                                                                    |         |
|                                            |                                   | Richiesta conguaglio               |                                                                                                    |         |
|                                            |                                   | Inserire una relazione sintetica s | sull'attività svolta (1000 caratteri rimanenti)                                                                                                    |         |
|                                            |                                   | Relazione sintetica                |                                                                                                    |         |
|                                            |                                   |                                    |                                                                                                    |         |
|                                            |                                   |                                    |                                                                                                    | -       |

Inserire una breve relazione sintetica sull'attività svolta

Enter a brief summary report on the activities on RELAZIONE SINTETICA

| M test procedura richiesta m 🗙              | 🗅 Richieste on line 🛛 🗙 🚺      | Suffra Street Street                                  | CONTRACTOR OF THE OWNER OF THE OWNER OF |         |
|---------------------------------------------|--------------------------------|-------------------------------------------------------|----------------------------------------------------------------------------------------------------|---------|
| ← → C  staging unive it/richie              | este/indev/richiesta/id/89526# | inizioform                                            |                                                                                                    | ∽ ▼ △ = |
| 🗀 Importati da Firefox 🚛 Ca' Foscari Gradua | ate                            |                                                       |                                                                                                    |         |
|                                             |                                |                                                       |                                                                                                    |         |
| L                                           | e mie richieste                | Richiesta elevazione b                                | orsa                                                                                                    |         |
| N                                           | luova richiesta                |                                                       | 📄 Stampa 🛛 💥 Annulla                                                                                                    |         |
|                                             |                                | Nome                                                  |                                                                                                    |         |
|                                             |                                | Cognome                                               |                                                                                                    |         |
|                                             |                                | Matricola                                             |                                                                                                    |         |
|                                             |                                | Codice fiscale                                        |                                                                                                    |         |
|                                             |                                | Corso di dottorato                                    | STORIA ANTICA E ARCHEOLOGIA [R44]                                                                                                    |         |
|                                             |                                | Borsista                                              | Si                                                                                                    |         |
|                                             |                                | Data richiesta                                        | 2012-12-13                                                                                                    |         |
|                                             |                                | Data inizio attività                                  | 2012-12-13                                                                                                    |         |
|                                             |                                | Data fine attività                                    | 2013-01-24                                                                                                    |         |
|                                             |                                | Durata (giorni)                                       | 43                                                                                                    |         |
|                                             |                                | Tipo di attività                                      | Ricerca scientifica                                                                                                    |         |
|                                             |                                | Istituzione di destinazione                           | Università Paris I                                                                                                    |         |
|                                             |                                | Città                                                 | Parigi                                                                                                    |         |
|                                             |                                | Stato estero                                          | Francia                                                                                                    |         |
|                                             |                                | Richiede elevazione della Borsa                       | Si                                                                                                    |         |
|                                             |                                | Firme                                                 | Coordinatore del Dottorato (TEST)<br>Accettata il: 2012-12-17 15:30 Filippo Maria CARINCI (carfilm@unive.it)<br>Il Coordinatore del Dottorato [autorizza](non autorizza] ai sensi di quanto approvato dal Collegio dei<br>Docenti del [] (oppure) nelle more della ratifica del Collegio dei Docenti del [] (con le seguenti<br>motivazioni]<br>Direttore della Scuola Dottorale (TEST)                                                                                                    | E       |
|                                             |                                | Richiesta conguaglio I Richiede l'erogazione dell'imp | Accettata il: 2012-12-17 15:31 Stefano CAMPOSTRINI (stefano campostrini@unive.it)<br>Il Direttore della Scuola Dottorale [autorizza][non autorizza] [con le seguenti motivazioni]                                                                                                    |         |
| _@ C;                                       | alFoscari 2012                 | Continua                                              | richieste-1.1.11                                                                                                    |         |

Selezionare la casella "RICHIEDE L'EROGAZIONE DELL'IMPORTO RESIDUO PER ELEVAZIONE DELLA BORSA NELLA MISURA DEL 50%"

*Check the box "RICHIEDE L'EROGAZIONE DELL'IMPORTO RESIDUO PER ELEVAZIONE DELLA BORSA NELLA MISURA DEL 50%"* 

| M test procedura richiesta m × 🗅 Richieste on line ×       |                                                                           | TRANSPORT OF THE OWNER OF THE OWNER OF |        | ٢ |
|------------------------------------------------------------|---------------------------------------------------------------------------|----------------------------------------------------------------------------------------------------|--------|---|
| ← → C b staging.unive.it/richieste/index/richiesta/id/8952 | 6#inizioform                                                              |                                                                                                    | ని 🗹 🐣 | ≡ |
| 🗀 Importati da Firefox 👯 Ca' Foscari Graduate              |                                                                           |                                                                                                    |        |   |
| Home Page Intranet > Modulistica, Applica                  | zioni e Normativa > Richieste on line                                     |                                                                                                    |        | - |
|                                                            |                                                                           |                                                                                                    |        |   |
| Le mie richieste                                           | Richiesta elevazione b                                                    | orsa                                                                                                    |        |   |
| Nuova richiesta                                            |                                                                           | 📄 Stampa 🛛 💥 Annulla                                                                                                    |        |   |
|                                                            | Nome                                                                      |                                                                                                    |        |   |
|                                                            | Cognome                                                                   |                                                                                                    |        |   |
|                                                            | Matricola                                                                 |                                                                                                    |        |   |
|                                                            | Codice fiscale                                                            | 0105175001100001                                                                                                    |        |   |
|                                                            | Corso di dottorato                                                        | STORIA ANTICA E ARCHEOLOGIA [R44]                                                                                                    |        |   |
|                                                            | Borsista                                                                  | Si                                                                                                    |        |   |
|                                                            | Data richiesta                                                            | 2012-12-13                                                                                                    |        |   |
|                                                            | Data inizio attività                                                      | 2012-12-13                                                                                                    |        |   |
|                                                            | Data fine attività                                                        | 2013-01-24                                                                                                    |        |   |
|                                                            | Durata (giorni)                                                           | 43                                                                                                    |        |   |
|                                                            | Tipo di attività                                                          | Ricerca scientifica                                                                                                    |        |   |
|                                                            | Istituzione di destinazione                                               | Università Paris I                                                                                                    |        |   |
|                                                            | Città                                                                     | Parigi                                                                                                    |        |   |
|                                                            | Stato estero                                                              | Francia                                                                                                    |        |   |
|                                                            | Richiede elevazione della Borsa                                           | Si                                                                                                    |        |   |
|                                                            | Firme                                                                     | Coordinatore del Dottorato (TEST)                                                                                                    |        | = |
|                                                            |                                                                           | Accettata il: 2012-12-17 15:30 Filippo Maria CARINCI (carfilm@unive.it)<br>II Coordinatore del Dottorato [autorizza]/inon autorizza] ai sensi di quanto approvato dal Collegio dei<br>Docenti del [] (oppure) nelle more della ratifica del Collegio dei Docenti del [] [con le seguenti<br>motivazioni]                                                                                                    |        |   |
|                                                            |                                                                           | Direttore della Scuola Dottorale (TEST)                                                                                                    |        |   |
|                                                            |                                                                           | Accettata il: 2012-12-17 15:31 Stefano CAMPOSTRINI (stefano.campostrini@unive.it)<br>Il Direttore della Scuola Dottorale [autorizza][non autorizza][con le seguenti motivazioni]                                                                                                    |        |   |
|                                                            | Data richiesta conquaglio                                                 | 2013-02-19                                                                                                    |        |   |
|                                                            | Richiesta conguaglio fuori termine                                        | e la richiesta di conguaglio è stata compilata 11 giorni dopo il termine utile                                                                                                    |        |   |
|                                                            | Controllare la richiesta di conguag<br>tutto è corretto premere "Conferma | glio compilata. In caso di errore è possibile modificare i dati utilizzando il tasto "Modifica dati". Se<br>Una volta confermata la richiesta di conguaglio non sarà più modificabile.                                                                                                    |        |   |
|                                                            | Modifica dati O Conference                                                | ma                                                                                                    |        |   |
| © Ca'Foscari 2012                                          |                                                                           | richieste-1.1.11                                                                                                    |        | - |

Se i dati inseriti sono corretti, confermare, altrimenti modificarli

If the data are correct, click CONFERMA, or MODIFICA DATI

| 🚺 🕅 test procedura richiesta m 🗴          | Richieste on line × |                                                                     | TRANSPORT OF TAXABLE PARTY OF TAXABLE PARTY.                                                                                                    |        | x |
|-------------------------------------------|---------------------|---------------------------------------------------------------------|----------------------------------------------------------------------------------------------------|--------|---|
| ← → C  b staging.unive.it/ri              |                     | #inizioform                                                         |                                                                                                    | ది 🗹 🏯 | Ξ |
| 🗀 Importati da Firefox 🛛 🚛 Ca' Foscari Gr | raduate             |                                                                     |                                                                                                    |        |   |
|                                           | Le mie richieste    | Richiesta elevazione b                                              | orsa                                                                                                    |        | ^ |
|                                           | Nuova richiesta     |                                                                     | Stampa                                                                                                    |        |   |
|                                           |                     |                                                                     |                                                                                                    |        |   |
|                                           |                     | Nome                                                                |                                                                                                    |        |   |
|                                           |                     | Matricola                                                           |                                                                                                    |        |   |
|                                           |                     | Codice fiscale                                                      |                                                                                                    |        |   |
|                                           |                     | Corso di dottorato                                                  | STORIA ANTICA E ARCHEOLOGIA (R44)                                                                                                    |        |   |
|                                           |                     | Borsista                                                            | Si                                                                                                    |        |   |
|                                           |                     | Data richiesta                                                      | 2012-12-13                                                                                                    |        |   |
|                                           |                     | Data inizio attività                                                | 2012-12-13                                                                                                    |        |   |
|                                           |                     | Data fine attività                                                  | 2013-01-24                                                                                                    |        |   |
|                                           |                     | Durata (giorni)                                                     | 43                                                                                                    |        |   |
|                                           |                     | Tipo di attività                                                    | Ricerca scientifica                                                                                                    |        |   |
|                                           |                     | Istituzione di destinazione                                         | Università Paris I                                                                                                    |        |   |
|                                           |                     | Città                                                               | Parigi                                                                                                    |        |   |
|                                           |                     | Stato estero                                                        | Francia                                                                                                    |        |   |
|                                           |                     | Richiede elevazione della Borsa                                     | Si                                                                                                    |        |   |
|                                           |                     | Firme                                                               | Coordinatore del Dottorato (TEST)                                                                                                    |        | E |
|                                           |                     |                                                                     | Accettata il: 2012-12-17 15:30 Filippo Maria CARINCI (carfilm@unive.it)<br>III Coordinatore del Dottorsto [sutorizza]/in a utorizza] si sensi di guanto approvato dal Collegio dei<br>Docenti del focopure) nella morse della aztifica del Collegio dei Docenti del Toco ile seguenti |        |   |
|                                           |                     |                                                                     | motivazioni]                                                                                                    |        |   |
|                                           |                     |                                                                     | Direttore della Scuola Dottorale (TEST)                                                                                                    |        |   |
|                                           |                     |                                                                     | Accettata il: 2012-12-17 15:31 Stefano CAMPOSTRINI (stefano.campostrini@unive.it)<br>Il Direttore della Scuola Dottorale [autorizza][con autorizza][con le seguenti motivazioni]                                                                                                    |        |   |
|                                           |                     | Data richiesta conguaglio                                           | 2013-02-19                                                                                                    |        |   |
|                                           |                     | Richiesta conguaglio fuori termine                                  | a richiesta di conguaglio è stata compilata 11 giorni dopo il termine utile                                                                                                    |        |   |
|                                           |                     | Domanda conclusa. Stampare                                          | la domanda, firmarla e farla pervenire al più presto alla Scuola Dottorale di Ateneo                                                                                                    |        |   |
|                                           |                     | assieme a tutti i documenti di v<br>http://www.unive.it/ngcontent.c | ∕iaggio utili con una delle modalità indicate a pagina<br>cfm?a_id=70687                                                                                                    |        |   |
|                                           |                     |                                                                     |                                                                                                    |        |   |
|                                           |                     | Domanda conclusa                                                    |                                                                                                    |        |   |
|                                           | © Ca'Foscari 2012   |                                                                     | richieste-1.1.11                                                                                                    |        | - |

A domanda conclusa, stampare la ricevuta, firmarla e farla pervenire, corredata dei documenti giustificativi di viaggio, alla Scuola Dottorale in uno dei modi previsti

Once you have completed the application, print a receipt, sign it and send it, together with the supporting documents for travel, to the Graduate School in one of the way provided